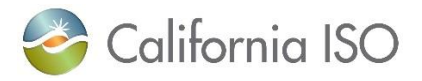

# **California ISO Readiness Notes**

Title: Upgrade to the CAISO Onboarding Learning Management System (LMS)

Expected Production Date: Sunday, January 12, 2025

Contact: CustomerReadiness@caiso.com or submit a CIDI ticket

#### What's changing?

- New URL/Domain Name
  - New URL: <u>https://caiso.nogginguru.com/</u>
  - o Action Required: Update your bookmarks or intranet links to the new URL.
  - The old URL will automatically redirect to the new one.

### • Enhanced Password Requirements

- o Minimum of 8 characters
- Must include:
  - At least one uppercase letter
  - At least one lowercase letter
  - At least one special character (e.g., !, #, \$, %, ^, &)

#### • New Login Screens

- Updated and modernized 2-screen login experience (see screenshots of the new login screens below).
- Renamed Tab
  - The "Electives" tab will now be called "Course Library."

| Old Electives Tab | New Course Library Tab |
|-------------------|------------------------|
| 🞗 LMS Learner 🗸 🗸 | A My Training ∽        |
| 11 My Courses     | 🖽 My Courses           |
| ITranscript       | Course Library         |
| Electives         | 🖅 Transcript           |

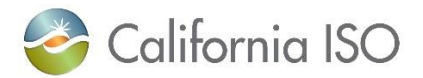

## • Revamped Reports Tab

- All-new reports and features.
- Existing report definitions will be archived.
- Action Required for Report Admins: CAISO will host sessions to review the new reports and features.

|                                                                                                    | creen                                                                                        | New Reports Screen                                                                                                    |
|----------------------------------------------------------------------------------------------------|----------------------------------------------------------------------------------------------|----------------------------------------------------------------------------------------------------|
| Reports he Accord LMS Reporting Engine faci cheduled for automatic email deliver                                         | itates access to the specific LMS information that your organization needs. Shared Reports c | Reports     Our Reports     Our Reports     Exheduled Reports for automatic email delivery below     Reports     Reports                                                                                                    |
| Quick Reports                                                                                                    |                                                                                              | Click on any report name to run an existing report or configure a new Report Definition                                                                                                    |
|                                                                                                    |                                                                                              | Training Plun Status<br>Select: Training vian to see current status of all enrolled learners. Hiter by Hole Dates.<br>completion status, and attempt dates.                                                                                                    |
| Lesson Status                                                                                                    | < Select Report Definition >                                                                 | Course Status Select Learners and Learning Paths/Courses to see the Learners current status. Filter by Due<br>Date Range and Completion Status.                                                                                                    |
| Course Status                                                                                                    | < Define New Report >                                                                        | Lesson Steam Select Learners and Lessons to view current status. Filter by Lesson Attempt Date Range.                                                                                                    |
| Learning Role Status                                                                                                    | < Define New Report > Y                                                                      | LLT Session Status<br>Select Learners and ILT Lessons to view current status. Filter by Lesson Attempt Date Range,<br>and ILT Session. This report will return the current/best submissions.                                                                                                    |
| conting tore status                                                                                                    | S Deams (Sen Aspen)                                                                          | QubitSurvey Results<br>Select Learners and Quizzes or Surveys to view learner Responses. Filter by Lesson Attempt<br>Date Range, and ILT Session. This report will return the current/best submissions.                                                                                                    |
|                                                                                                    |                                                                                              |                                                                                                    |
| Reports grouped by Roles a                                                                                               | and Learners                                                                                 | Lawner Details Select Learners to view learner details, including custom profile fields. Filter by Teams, Created Date, Last Login Date.                                                                                                    |
| *Learning Path/Course Details                                                                                            | < Select Report Definition >                                                                 | Learner Destabl<br>Select Learners to view learner details, including custom profile fields. Filter by Teams.<br>Created Date, Last Learner and Learner gathartoCourses to review a status grid which shows the number<br>of courses in which each learner is enrolled as well as the cumber of courses that have not<br>been attempted, are in progress, and have been completed. Courses which have been<br>archived will not appear on the report. This is a nummary report, to individual course names                                                                                                    |
| Reports grouped by Roles a<br>*Learning Path/Course Details<br>*Lesson Details                                           | < Select Report Definition >                                                                 | Learner Desiah     Exlect Learner de view lexiner details, including custom profile fields. Filter by Teams,     Created Date, Last Logn Date.     Lammer Activity     Seriet Learner and Learner and Learner |
| Reports grouped by Roles a     tearning Path/Course Details     tesson Details     Quitz/Survey Answers                  |                                                                                              | Lorner/Detail         Select Learners to view learner details, including custom profile fields. Filter by Teams.<br>Created Date, Last Learner and Learner and Learner and Learner and Learner and Learner and Learner and Learner and Learner is enrolled as well as the number of courses that have not<br>bern attempted, are in progress, and have been completed. Courses with have been<br>archived will not appear on this report. This is a summary report, so individual course names<br>will not be presented.           Scheduled Reports         Image: Course Set Date Learner and Learner and                                                   |
| Reports grouped by Roles a<br>*Learning Path/Course Details<br>*Lesson Details<br>Quit/Survey Answers<br>*Course Summary | and Learners                                                                                 | Learner Destabl         Select Learners to view learner details, including custom profile fields. Filter by Teams.<br>Created Date. Last Learner and Learner and Learner is enrolled as well as the number of courses that have not<br>been attempted, are in progress, and have been completed. Courses which have been<br>archived will not spear on this report. This is a summary report, so individual course names<br>will not be presented.           Scheduled Reports         Image: Scheduled Reports         Image: Scheduled Reports                                                                                                    |

#### What you need to do:

1. Whitelist the New URL

Ensure <u>https://caiso.nogginguru.com/</u> and its subdomain are whitelisted to access the site and receive system notifications.

2. Update Bookmarks

Replace any old bookmarks or intranet links with the new URL.

3. Reset Your Password

On your first login after the upgrade, you will be prompted to update your password to meet the new security requirements.

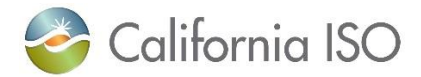

# To reset your password, complete the following steps:

| Navigate to the LMS by clicking on this link:     |                                                                 |
|---------------------------------------------------|-----------------------------------------------------------------|
| https://caiso.nogginguru.com/                     | Welcome to                                                      |
| Click <b>"Login"</b>                              |                                                                 |
|                                                   | Login<br>Don't have an account? Click to<br>Create Your Account |
| Enter your username in the "Username" field. This |                                                                 |
| will be your email address.                       |                                                                 |
| Click <b>"Forgot your password?"</b>              |                                                                 |
|                                                   | Sign in with your username and password                         |
|                                                   | Username                                                        |
|                                                   | demo.test@accordIms.com                                         |
|                                                   |                                                                 |
|                                                   | Forgot your password?                                           |
|                                                   | Sign in                                                         |
|                                                   |                                                                 |
|                                                   |                                                                 |
| Enter your username again in the provided field.  |                                                                 |
| i nis will be your email address.                 |                                                                 |
| Click the " <i>Reset my password"</i> button.     |                                                                 |
|                                                   | Forgot your                                                     |
|                                                   | password?                                                       |
|                                                   | Enter your Username below and we will send a                    |
|                                                   | message to reset your password                                  |
|                                                   | demo.test@accordIms.com                                         |
|                                                   |                                                                 |
|                                                   | Reset my password                                               |
|                                                   |                                                                 |

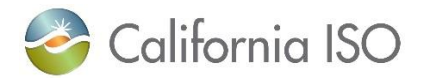

| You will receive a reset code in your email inbox.                                                                                                    |                                                                                                    |
|----------------------------------------------------------------------------------------------------|----------------------------------------------------------------------------------------------------|
| Enter the reset code in the <i>"Code"</i> field.                                                                                                    |                                                                                                    |
| Enter your new password in the <b>"New Password"</b><br>and <b>"Enter New Password Again"</b> fields. Note:<br>new passwords must follow the password<br>requirements listed above. | We have sent a password reset code by email to r***@n***. Enter it below to reset your password. Code |
| Click the <i>"Change Password"</i> button.                                                                                                    | Enter New Password Again  Change Password                                                             |
|                                                                                                    |                                                                                                    |

# Support and questions:

If you have any questions or encounter any issues, please contact the Customer Readiness team at <u>CustomerReadiness@caiso.com</u>.